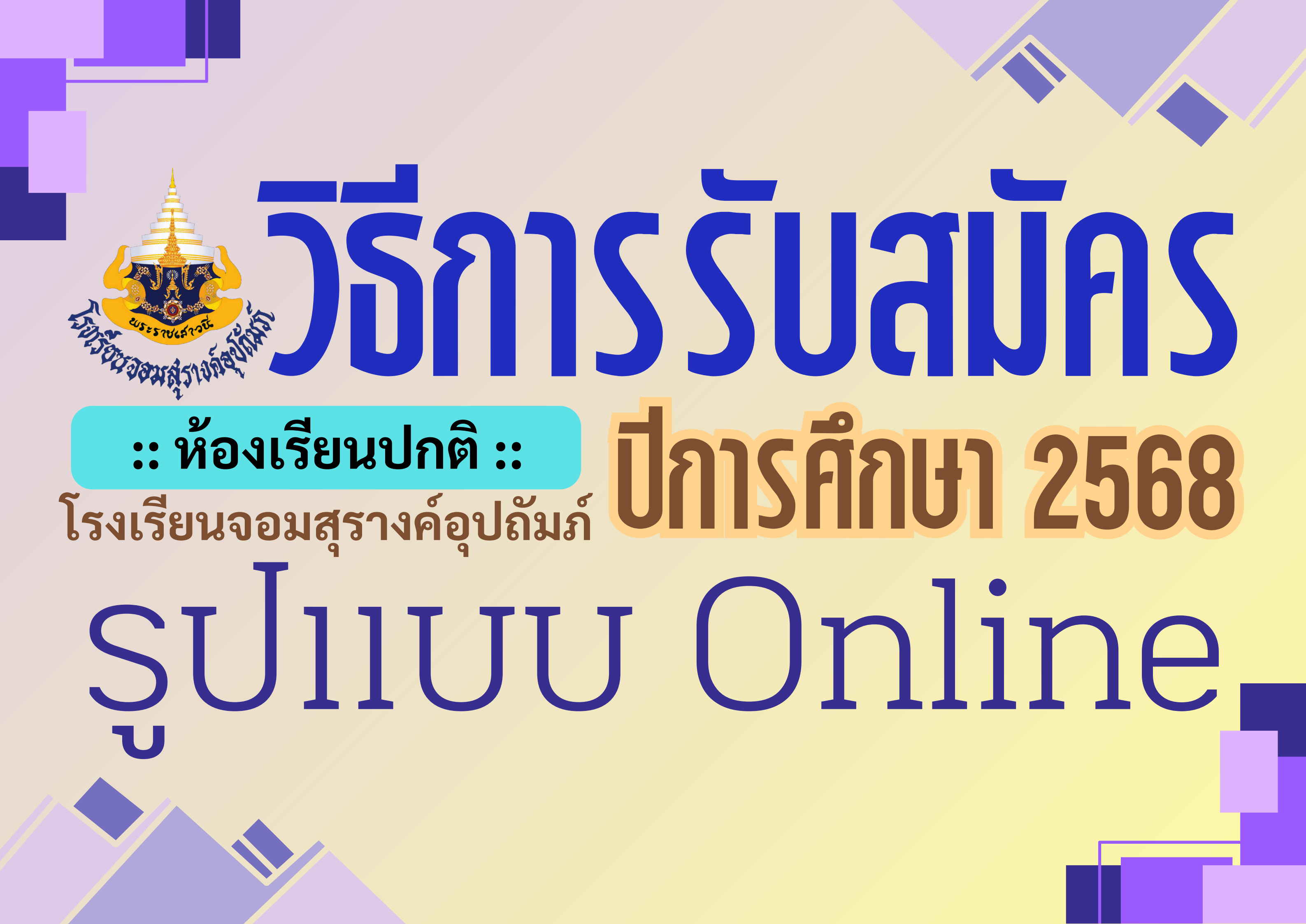

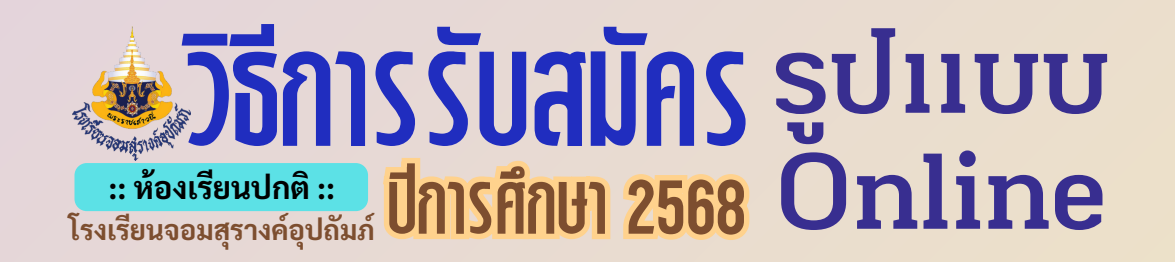

# ก่อนอื่น ขอให้ผู้สมัครเตรียมเอกสาร ให้ครบถ้วน โดยต้องรับรองสำเนาถูกต้องทุกฉบับ จะทำในมือถือ หรือถ่ายรูปจากเอกสาร ตามความถนัดได้เลย ขอแค่ข้อมูลชัดเจน อัปโหลดเป็นไฟล์รูปภาพเท่านั้น และควรใช้ชื่อไฟล์เป็นภาษาอังกฤษ

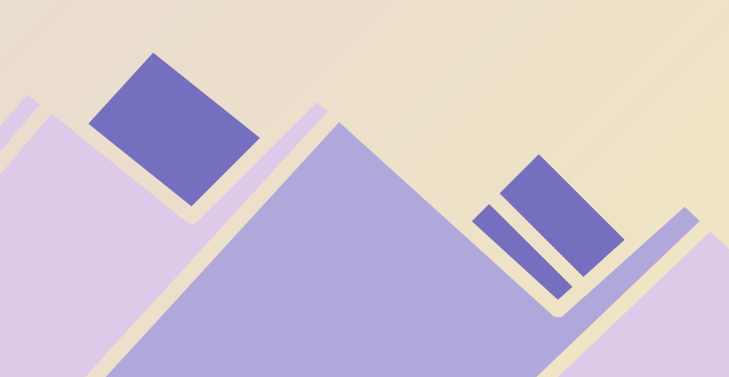

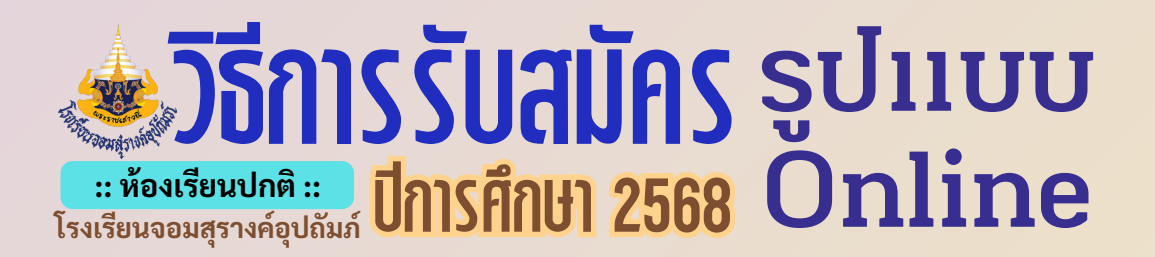

# ประเภท ความสามารถพิเศษ

ยื่นใบสมัคร พร้อมหลักฐาน ที่ *ห้องวิชาการ* 

รับสมัครวันที่ 20-21 มีนาคม 2568 ( 2 วันเท่านั้น )

# ประเภท สอบคัดเลือกปกดิ

สำหรับ ผู้ที่ไม่ได้สมัคร ประเภทความสามารถพิเศษ และ ประเภทเงื่อนไขพิเศษ สมัครทางระบบ Online

## รับสมัครวันที่ 20-24 มีนาคม 2568

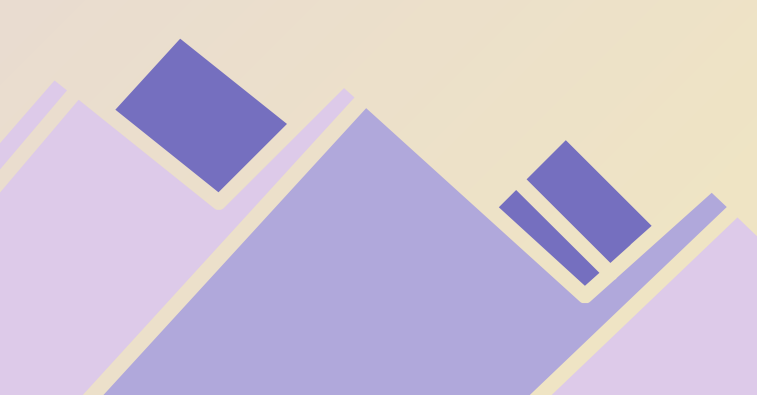

# ู ประเภท เงื่อนใขพิเศษ

## ยื่นใบสมัคร

พร้อมหลักฐาน

ที่ ห้องวิชาการ

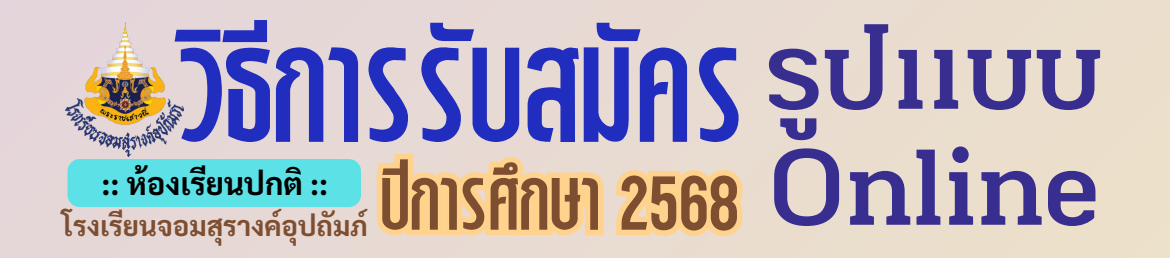

## 1. เข้าสู่ระบบการรับสมัคร

#### https://www.chomsurang.ac.th/invstd68/index.php

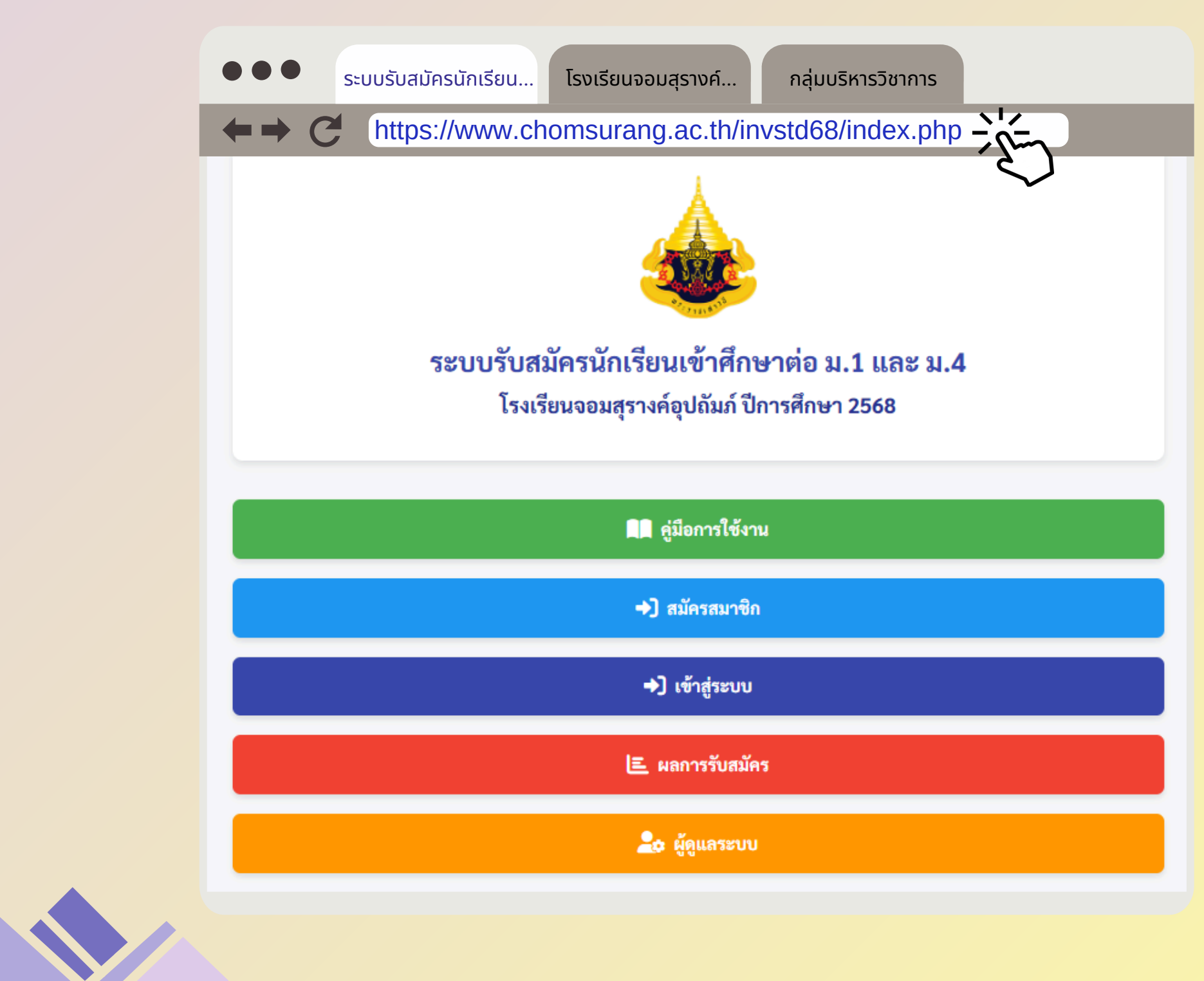

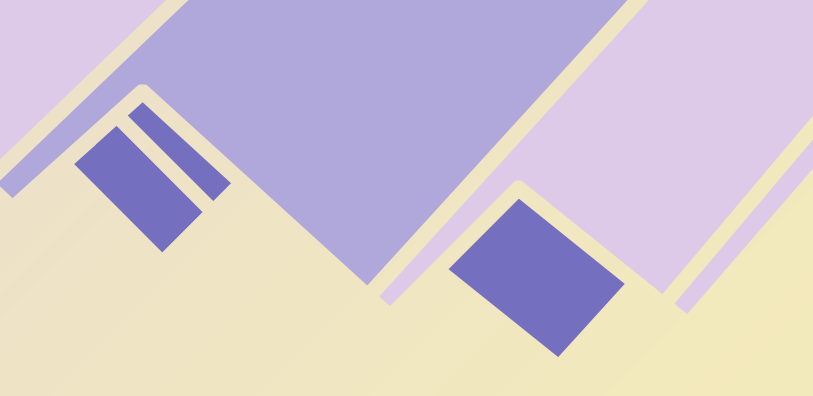

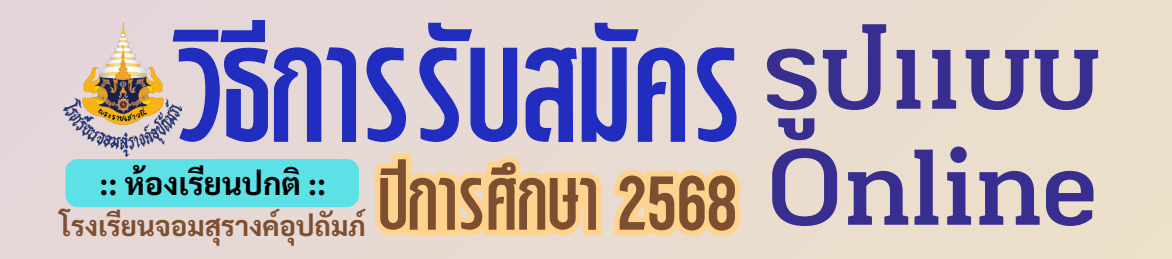

## 2. ก่อนจะสมัคร ผู้สมัครต้องสมัครสมาชิก (ช่องสีฟ้า) เพื่อป้องกันไม่ให้ ผู้อื่นเปิดดูข้อมูลได้ ยกเว้นคณะกรรมการ และ Admin

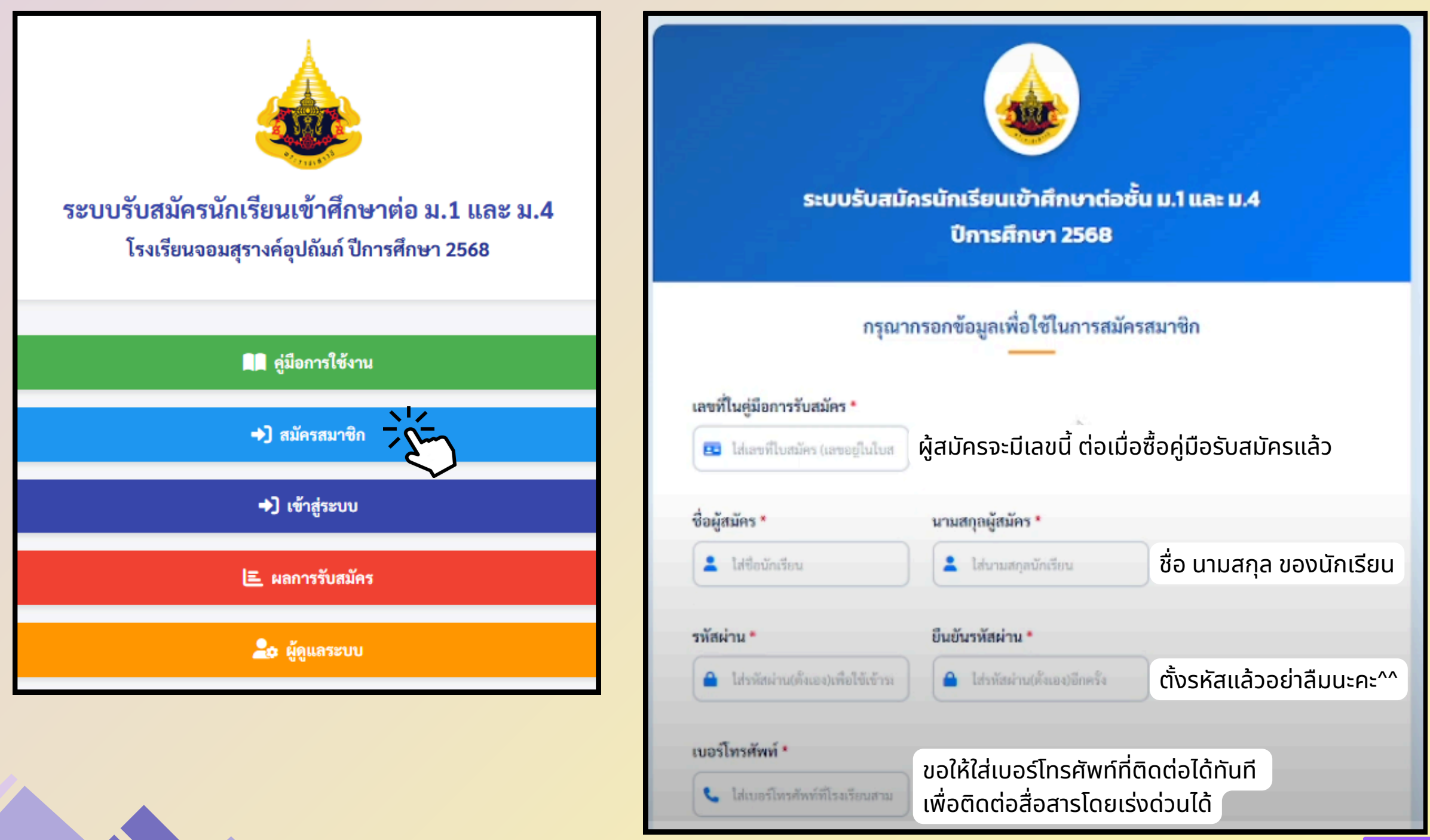

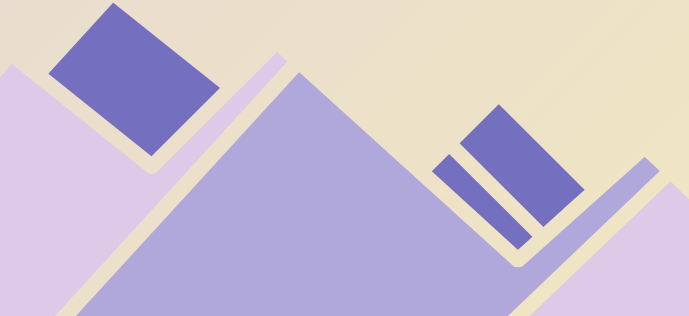

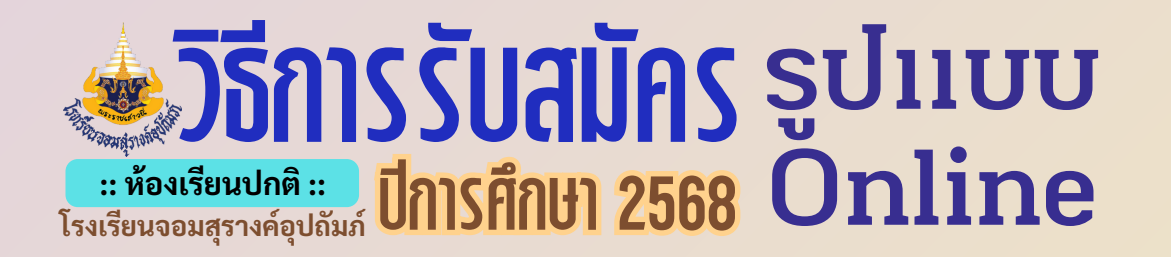

### เมื่อ '<u>สมัครสมาชิก</u>'แล้ว ให้คลิก '<u>เข้าสู่ระบบ</u>' และกรอกข้อมูลให้ ครบถ้วน และเข้าสู่ระบบได้เลย

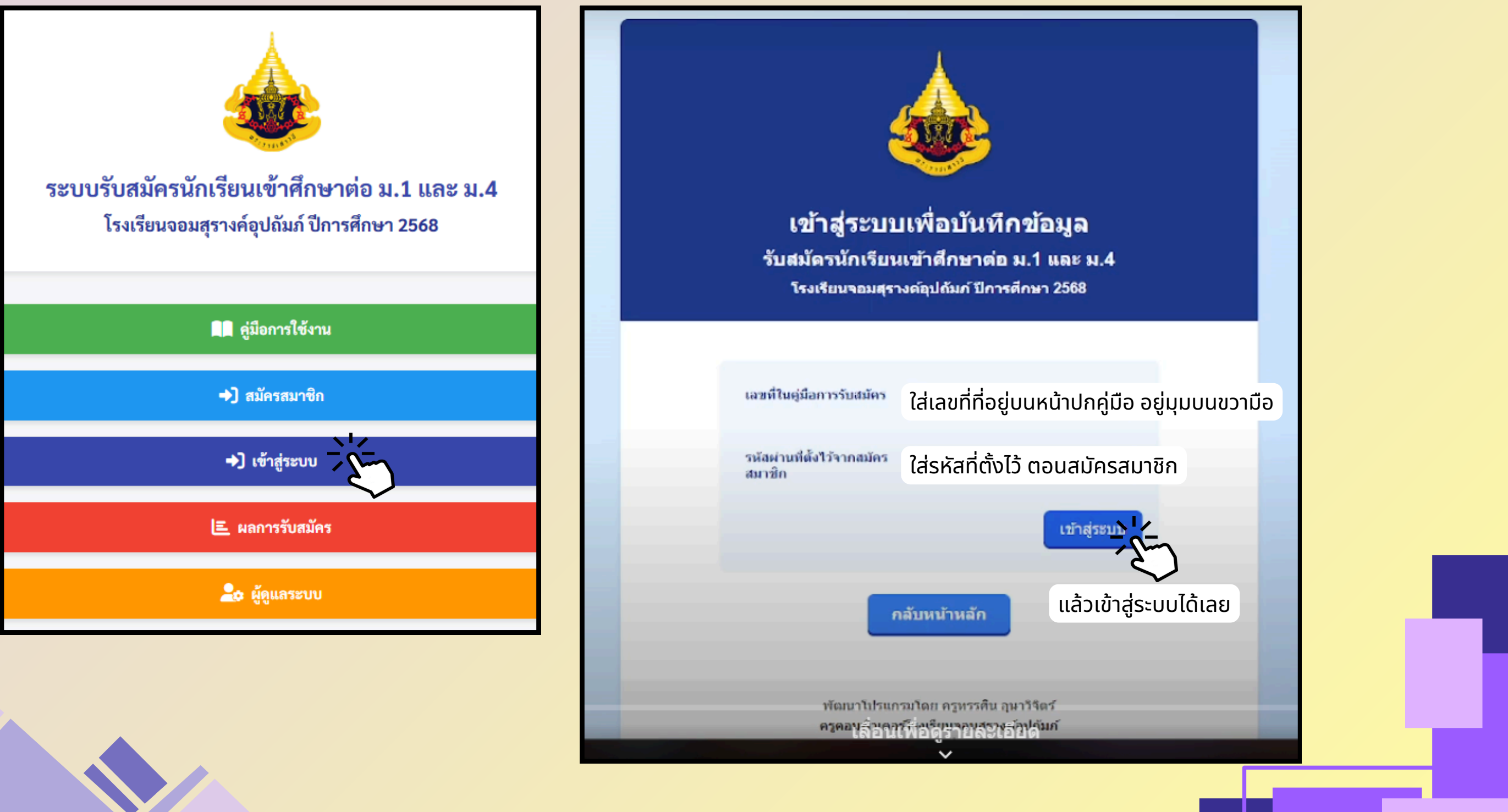

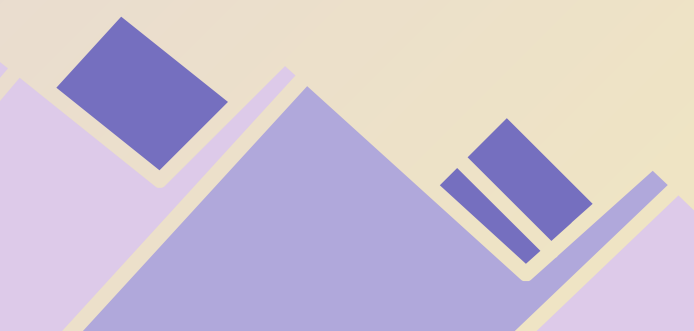

# **วิธีการรับสมัคร** รูปแบบ :: ห้องเรียนปกติ :: โรงเรียนจอมสุรางค์อุปถัมภ์ ปีการศึกษา 2568 Online

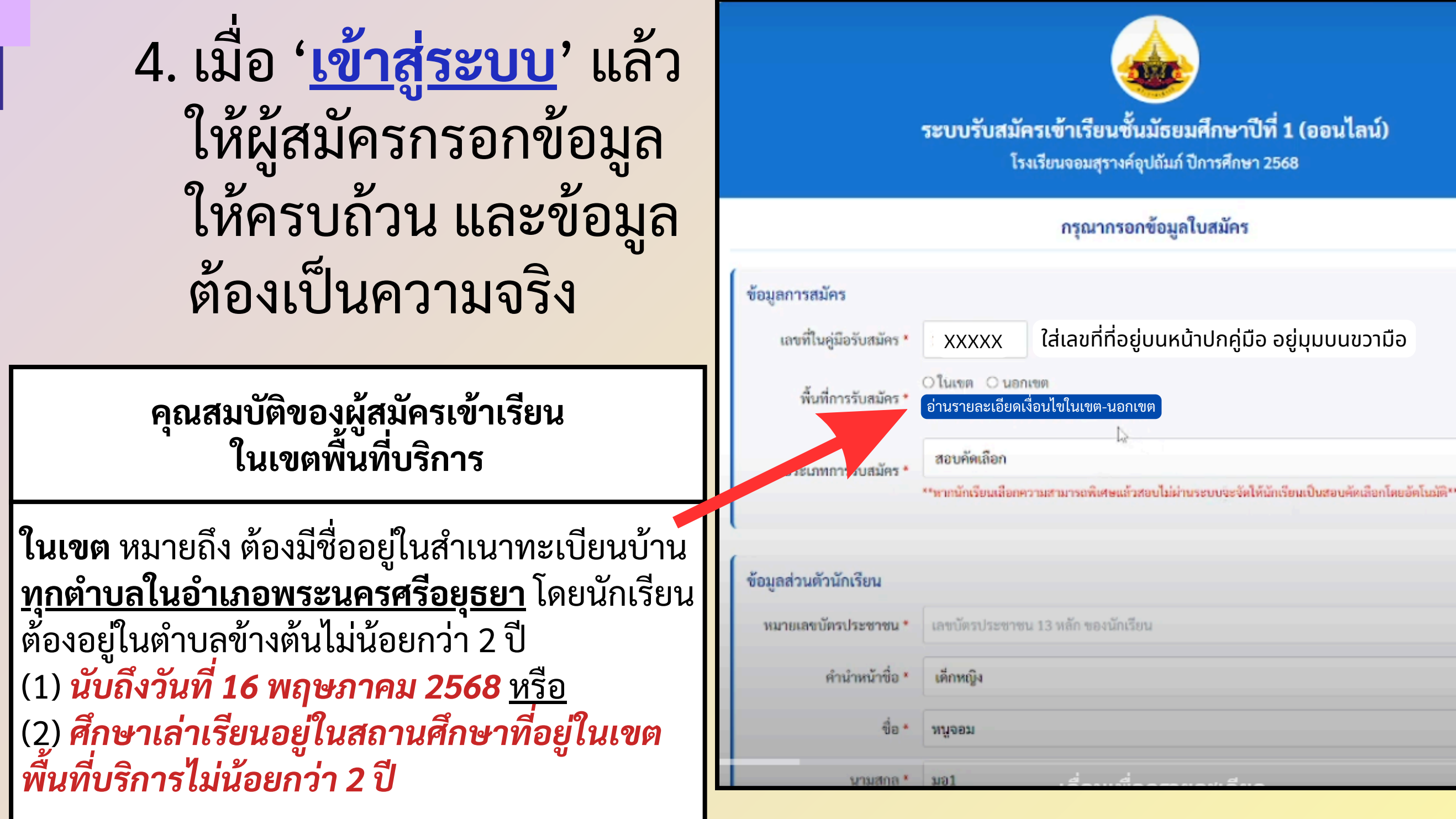

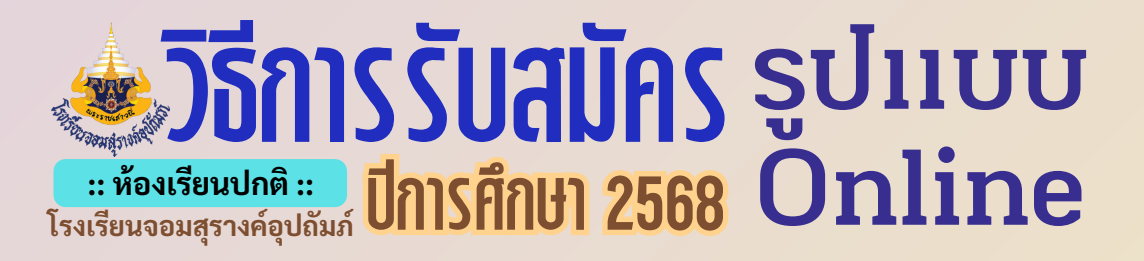

## 5. เมื่อกรอกประวัติของผู้สมัครเรียบร้อยแล้ว อย่าลืมกด '<mark>บันทึกข้อมูล</mark>' นะคะ

| ข้อมูลการศึกษา                  |                                      |
|---------------------------------|--------------------------------------|
| สำเร็จการศึกษาจาก<br>โรงเรียน * | ชื่อโรงเรียนเดิม                     |
| <mark>ตำบล</mark>               | ตำบลของโรงเรียนเดิม                  |
| อำเภอ                           | อำเภอของโรงเรียนเดิม                 |
| จังหวัด                         | จังหวัดของโรงเรียนเดิม               |
| ชื่อผู้ปกครอง *                 | ขอให้ใส่ชื่อบิดา หรือ มารดา เท่านั้น |
|                                 |                                      |
|                                 | บันพืดข้อสุด                         |

กรอกประวัติเสร็จแล้ว กดปุ่ม บันทึกข้อมูล

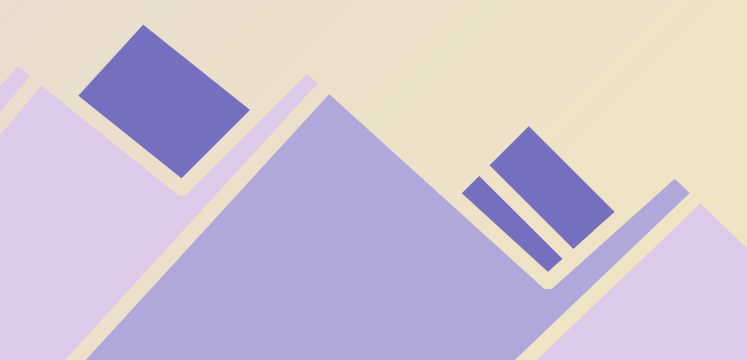

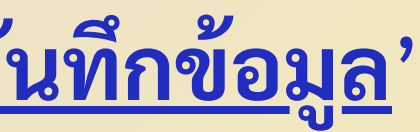

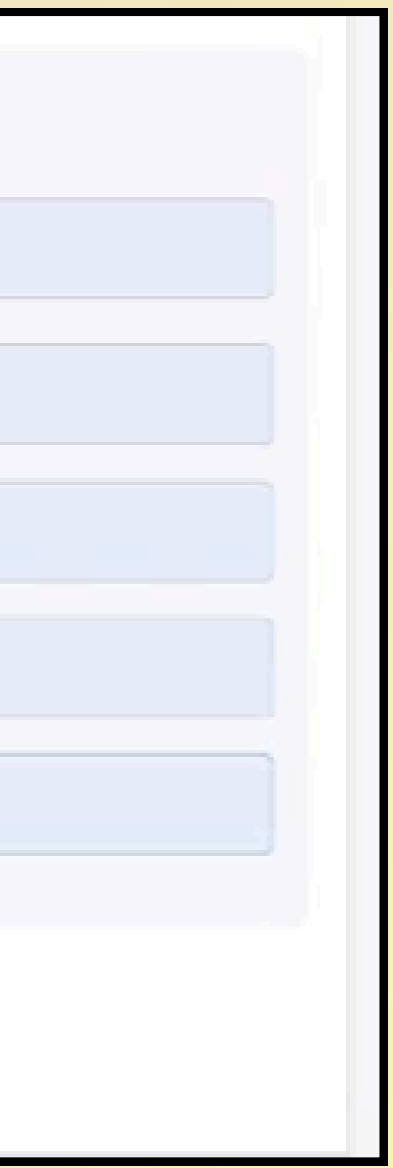

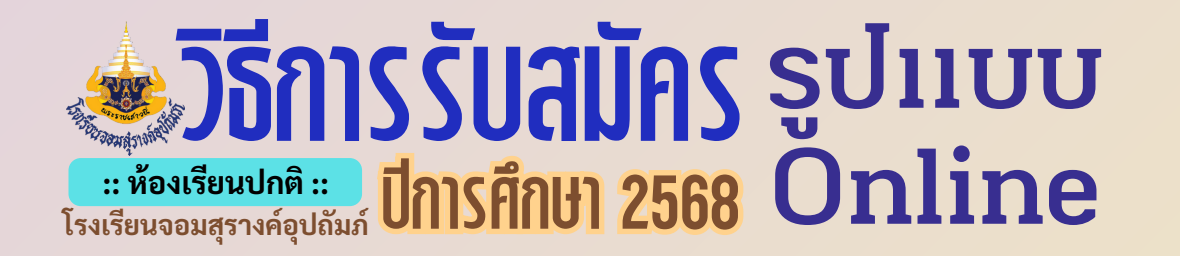

6. หลังจากกรอกประวัติและบันทึกข้อมูลแล้ว **จะต้องอัปโหลดเอกสาร** <mark>ทั้งหมด</mark> โดยต้องสำเนาถูกต้องทุกฉบับ จะทำในมือถือ หรือถ่ายรูปจาก เอกสาร ตามความถนัดได้เลย ขอแค่ข้อมูลชัดเจน การอัปโหลดเป็นไฟล์ รูปภาพเท่านั้น และควรใช้ชื่อไฟล์เป็นภาษาอังกฤษ

JPEG

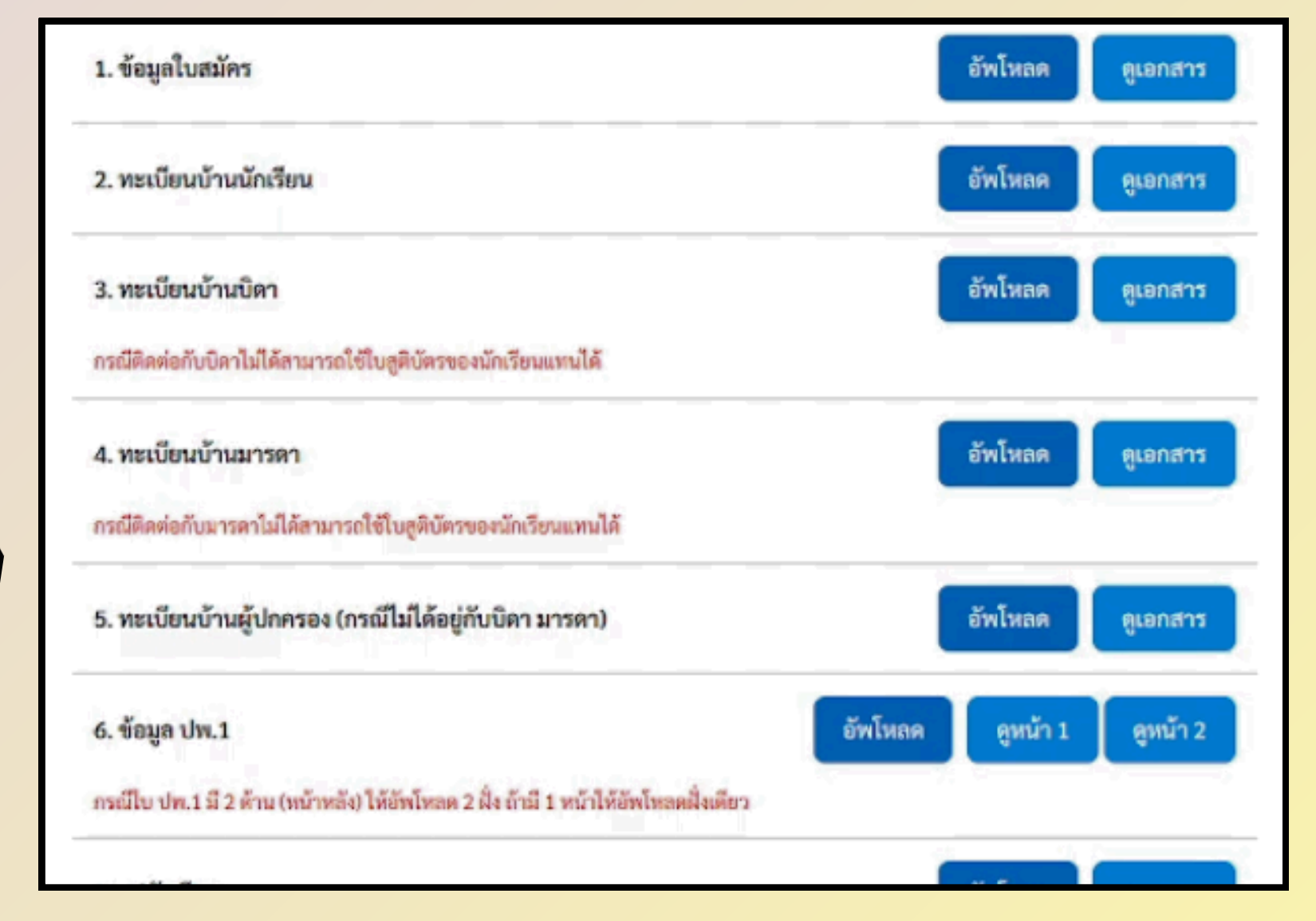

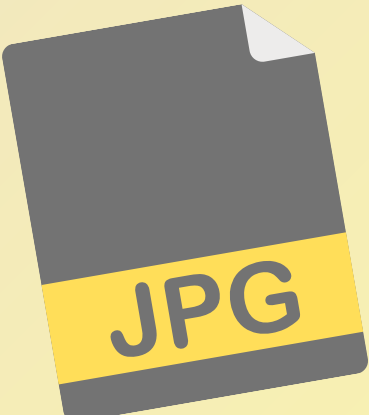

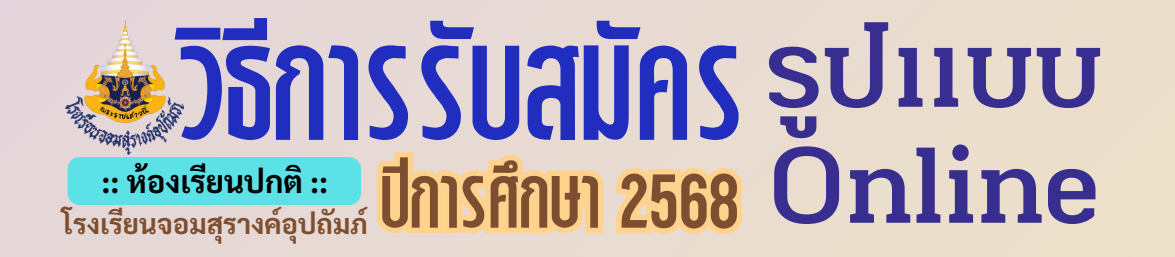

## 7. ในการอัปโหลดเอกสารทุกครั้ง อย่าลืมกดปุ่ม '<mark>ยืนยัน</mark>' ด้วยนะคะ

| กรุณากร    | รอกข้อมูลใบสมัครเข้าเรียนชั้นมัธยมศึกษาปีที่ 1 (ออนไลน์             |
|------------|---------------------------------------------------------------------|
|            | โรงเรียนจอมสุรางค์อุปถัมภ์ ปีการศึกษา 2568                          |
|            | อัพโหลดข้อมูลใบสมัครของนักเรียน                                     |
|            | เลขที่ในคู่มือรับสมัคร 19999 : ชื่อ - สกุล หนู <mark>จอม มอ1</mark> |
| เลือกไฟล์: | Choose File 5-3.jpg                                                 |
|            | กลับเมนูหลัก                                                        |
|            | พัฒนาโปรแกรมโดย ครูทรรศิน อุษาวิจิตร์                               |
|            | ครูคอมพวเตอรไรงเรยนจอมสุรางคอุปถมภ                                  |

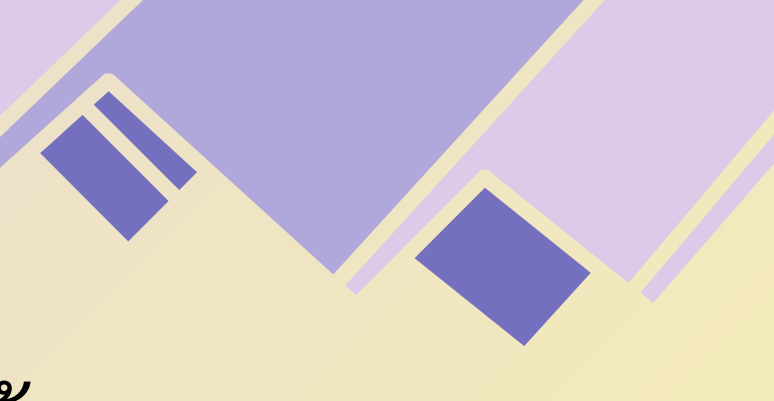

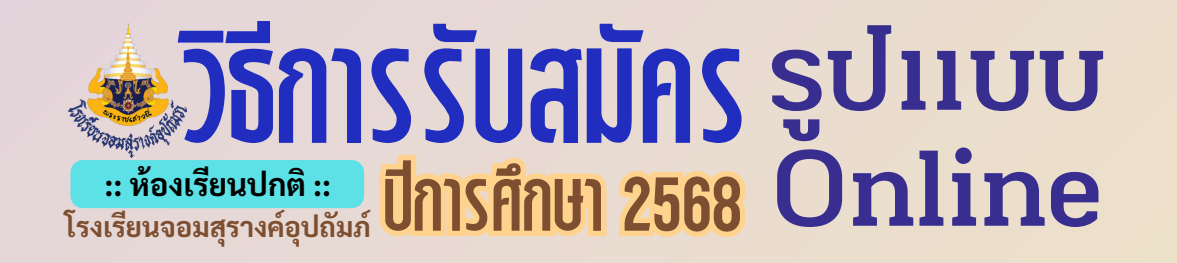

## 8. เมื่ออัปโหลดเอกสารเรียบร้อยแล้ว ให้กดปุ่ม '<mark>พิมพ์ใบสมัครสอบ</mark>'

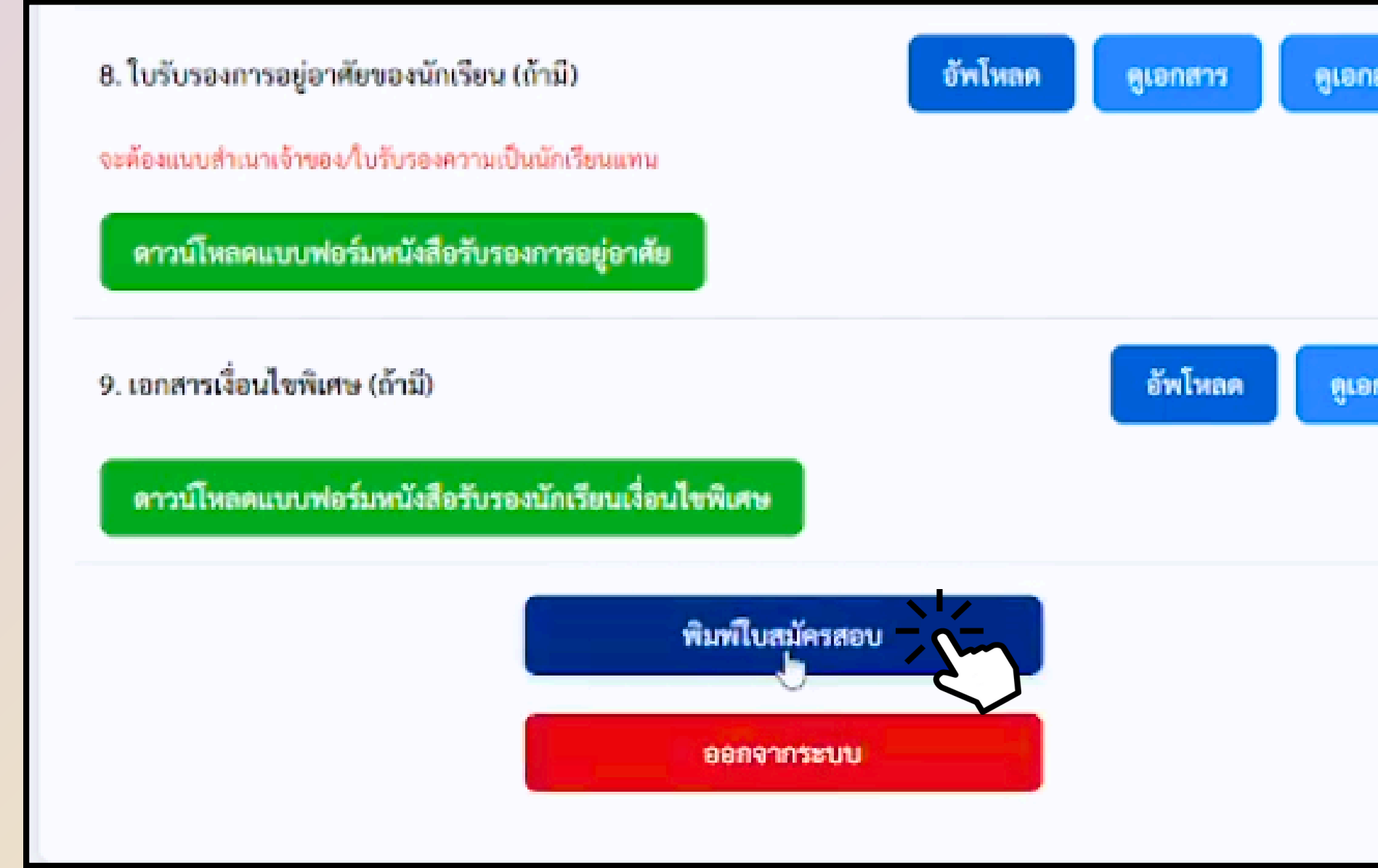

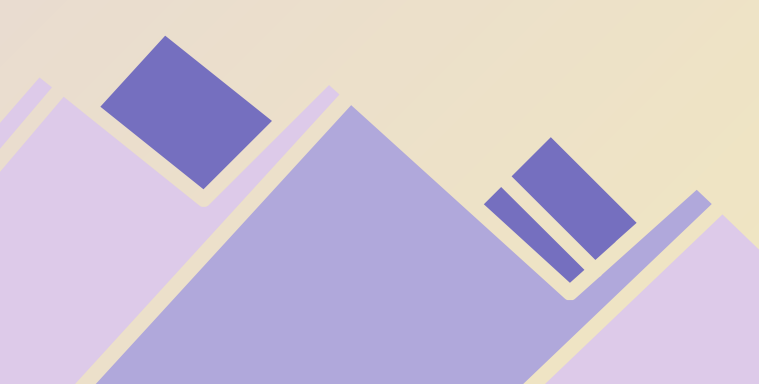

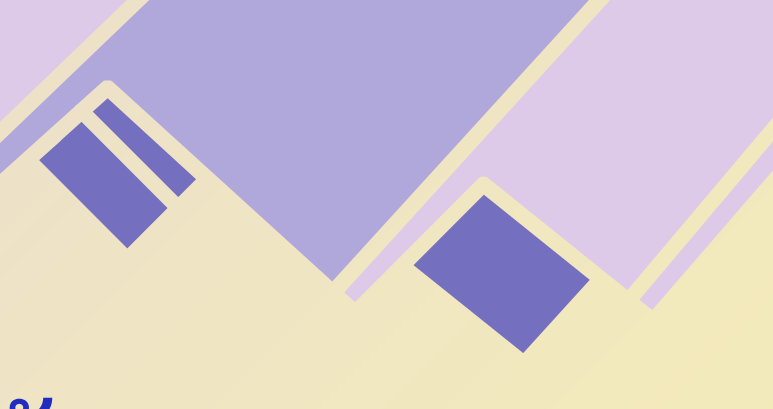

| สาร2 |  |
|------|--|
|      |  |
|      |  |
| กสาร |  |
|      |  |
|      |  |
|      |  |
|      |  |

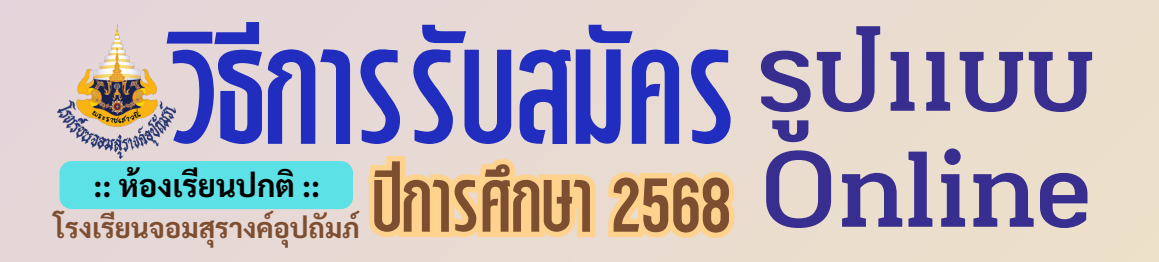

- 9. หลังจากนั้น จะขึ้นการพิมพ์บัตรประจำตัวผู้เข้าสอบ และสถานะการสมัคร

  - ปุ่มสีแดง หมายถึง รอคณะกรรมการตรวจสอบ
    ปุ่มสีเขียว หมายถึง เอกสารผู้สมัครกรอกประวัติและอัปโหลดเอกสารครบถ้วน
  - ปุ่มสีส้ม หมายถึง การสมัครไม่สมบูรณ์ แสดงว่าคุณต้องแก้ไขอะไรบางอย่าง

|                                  | พิมพ์ไป                                                                       | บสมัครสอบ                                       |                                     |                         | สีแดง = รอตรวร                                                            |
|----------------------------------|-------------------------------------------------------------------------------|-------------------------------------------------|-------------------------------------|-------------------------|---------------------------------------------------------------------------|
| บัตร                             | เประจำตัวผู้เข้าสอบเ <sup>เ</sup><br>ค์อุป<br>ระดับชั้นมัธเ                   | ข้าเรียนโรงเรียนจอม<br> ถัมภ์<br> มศึกษาปีที่ 1 | เ <b>สุราง</b> สถานะ<br>ตรวจสอบแล้ว |                         | สีเขียว = ตรวจสอ                                                          |
| เลขที่ในคู่มือรับ<br>เลขที่ในกา  | สมัคร: 19999<br>รสอบ:                                                         | ห้องสอบที่:<br>เลขห้อง:                         |                                     |                         | สีส้ม = การสมัครไม่                                                       |
| ชื่อ<br>ประเภทการรับ<br>เบอร์โทร | - สกุล: เด็กหญิง หนูจอม มอ<br>สมัคร: สอบคัดเลือก<br>ดิดด่อ: 0000000000        | 1                                               |                                     | <mark>ទូ៤</mark><br>ជ័រ | <u><b>่ปนักเรียน</b></u> คือ ถ่ายจ <sup>ะ</sup><br>าเรียน หรือ รูปที่ติดเ |
| <u>F</u>                         | ท <b>() เข้อเขียน: 29 มี</b><br>ม<br><i>เวย</i> ไ เ <u>ณ</u> ีสม<br>8: 6 12:0 |                                                 | ří.<br>77 25 ž                      | หรี<br>เข้              | รือ รูปที่ต้องน้ำมาติด<br>าสอบ ก็ได้นะคะ                                  |
|                                  |                                                                               |                                                 |                                     |                         |                                                                           |

จสอบ

บแล้ว

สมบูรณ์

ากรูปบัตร บากับใบรับรอง เบัตรประจำตัวผู้

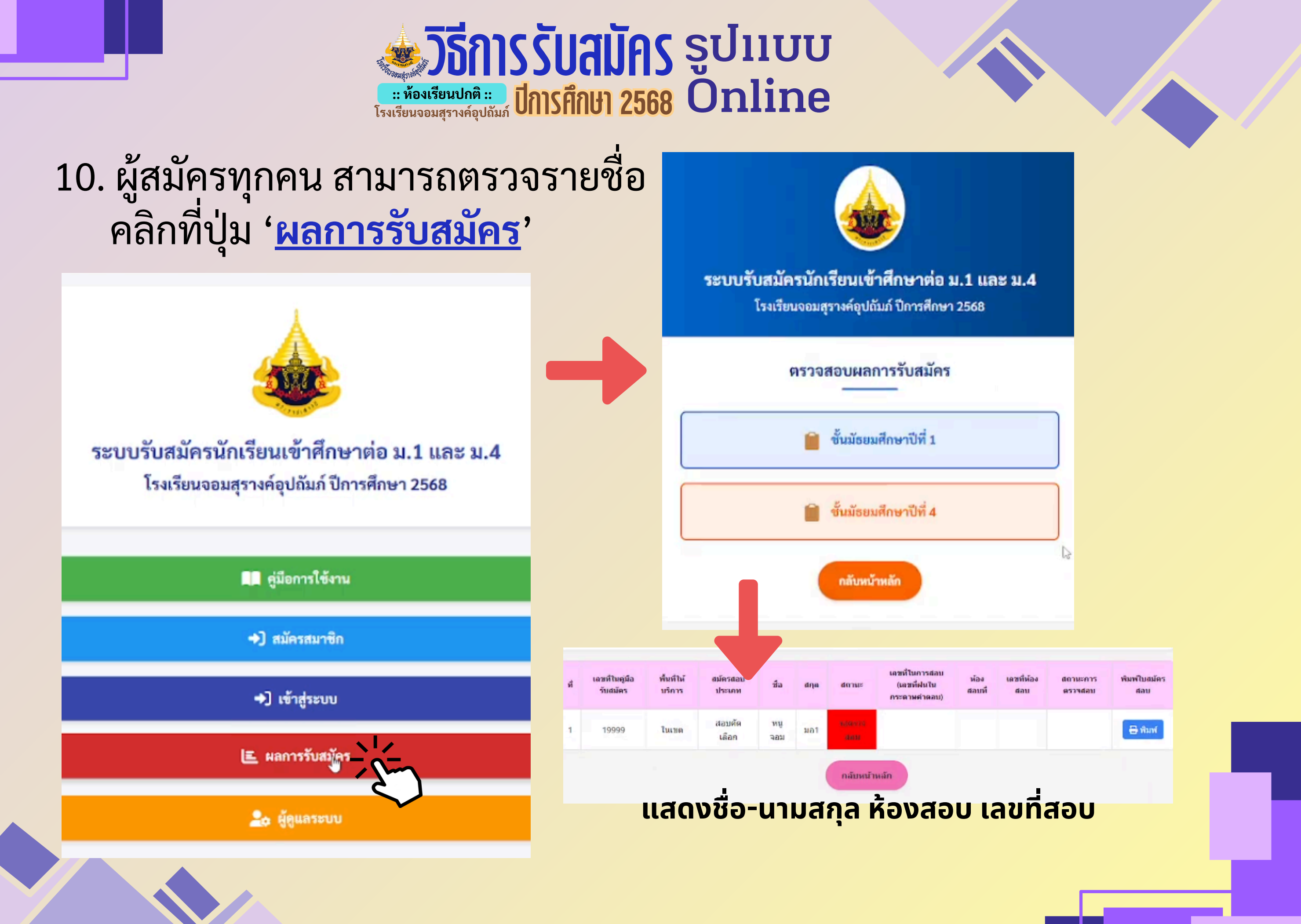

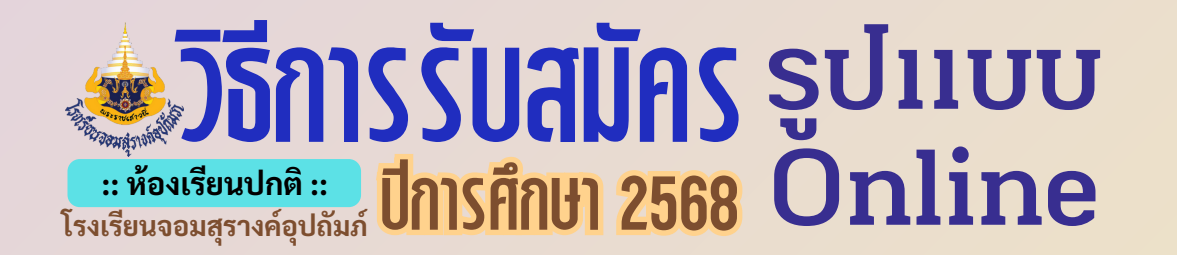

11. หากผู้สมัคร ได้รับสถานะ 'การสมัครไม่สมบูรณ์' หรือขึ้นเป็นสีส้ม ให้ผู้สมัคร เข้าไปที่ '<u>เข้าสู่ระบบ</u>' จะขึ้นประวัติผู้สมัคร แล้วกดปุ่ม '<u>บันทึกข้อมูล</u>' จะปรากฏตามภาพ ให้ดูที่ '<mark>สิ่งที่ต้องแก้ไข</mark>'

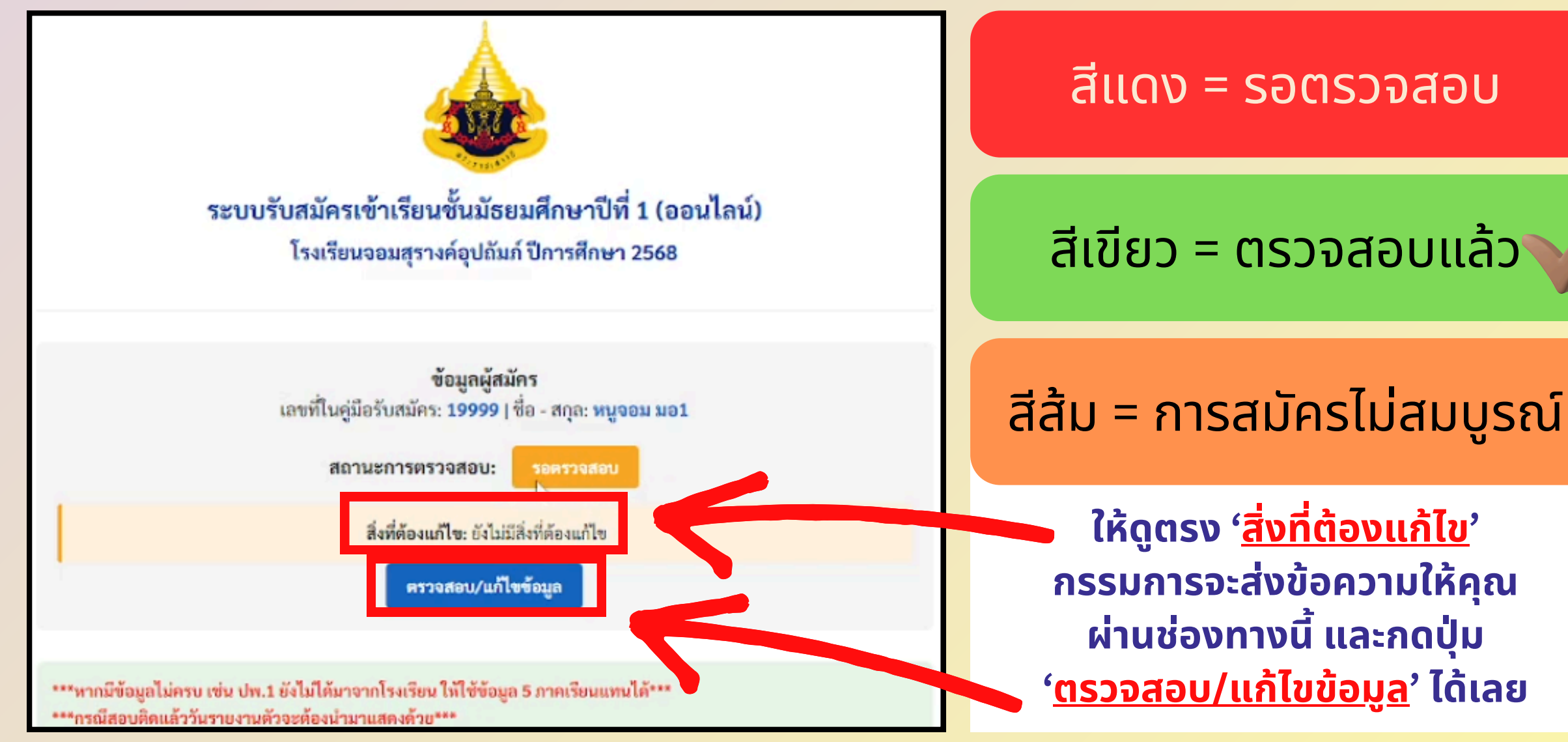

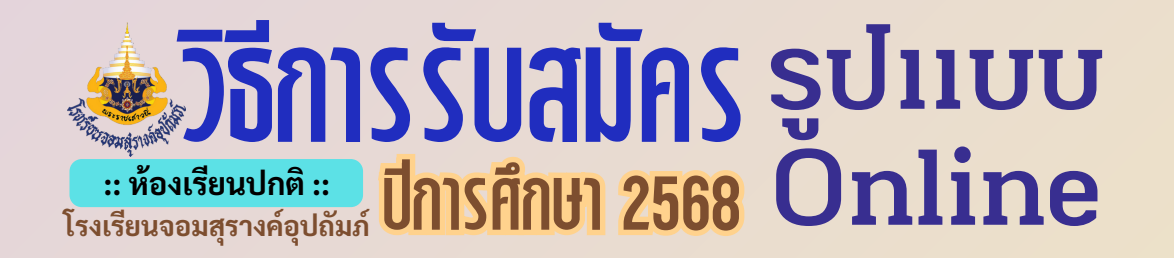

12. สอบถามและพูดคุยกับ Admin เรื่องการรับสมัครนักเรียน ้ได้ทาง Line Official ในช่วงรับสมัคร เฉพาะวันที่ 20-24 มีนาคม 2568 เท่านั้นนะคะ

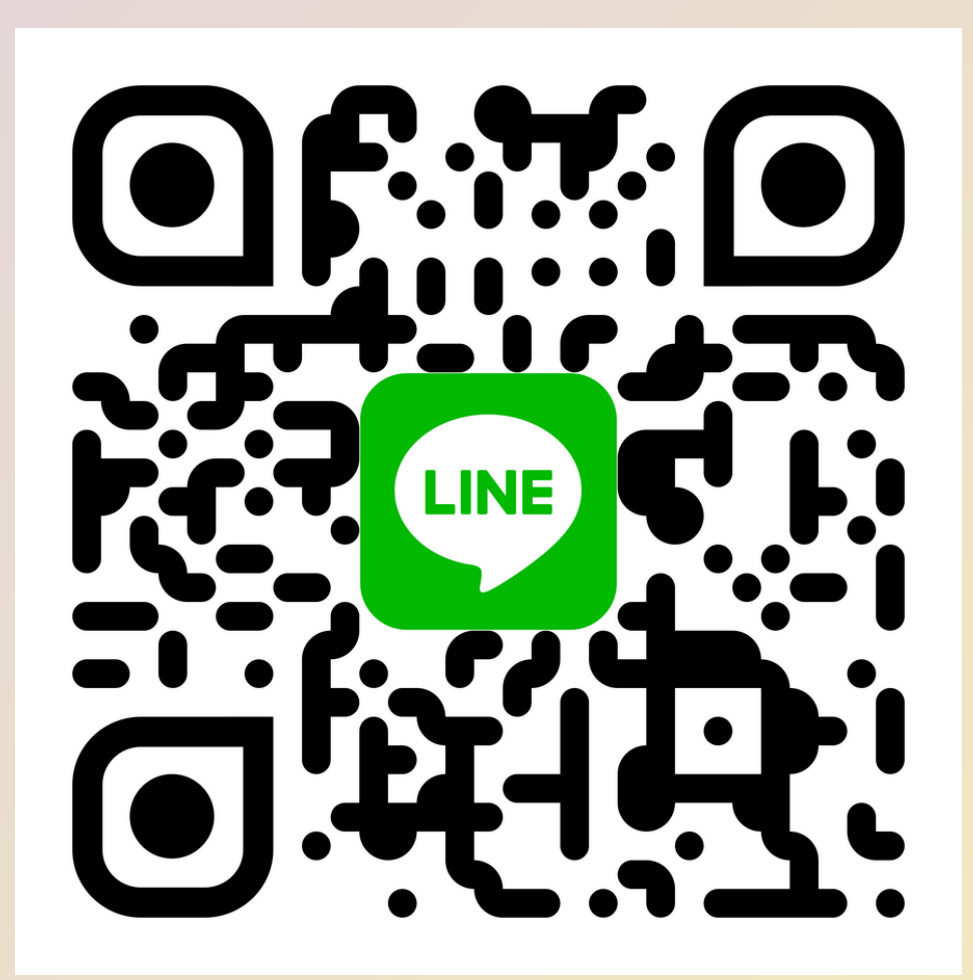

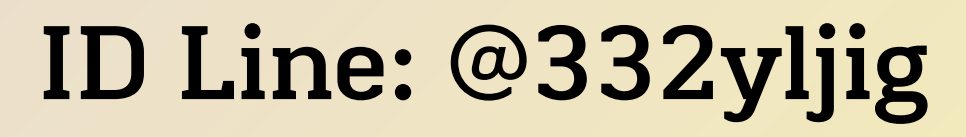

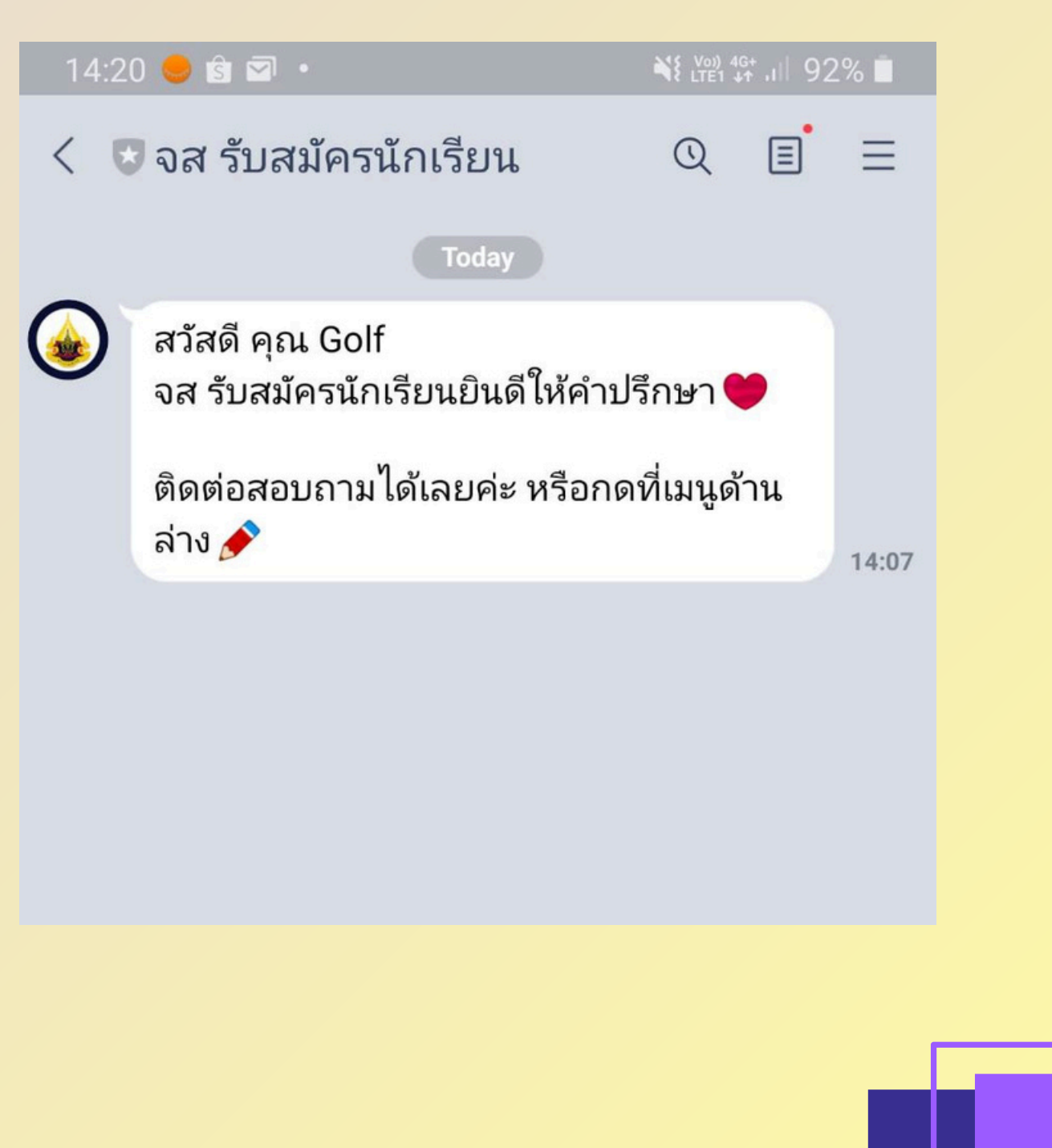

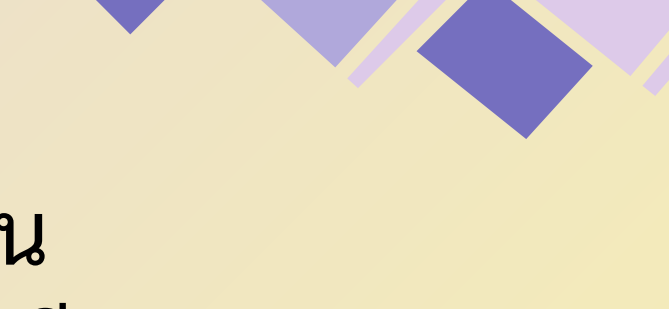

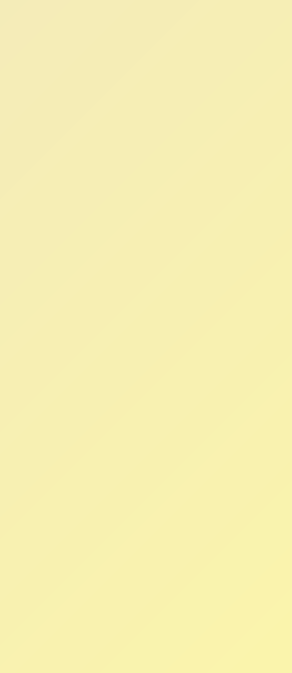

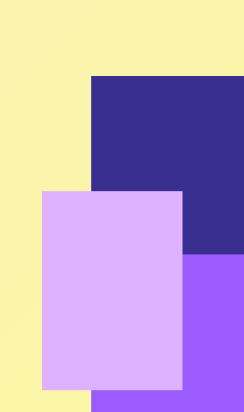

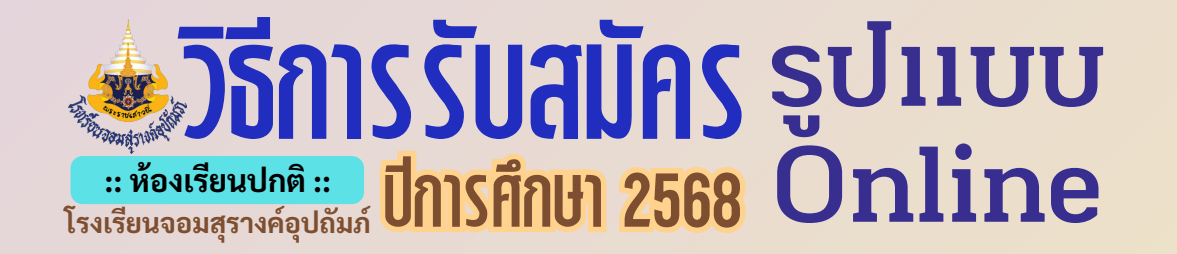

13. หลักฐานที่ใช้ในการสมัคร เว็บไซต์กลุ่มบริหารวิชาการ > รับนักเรียน > หลักฐานการสมัครเรียน

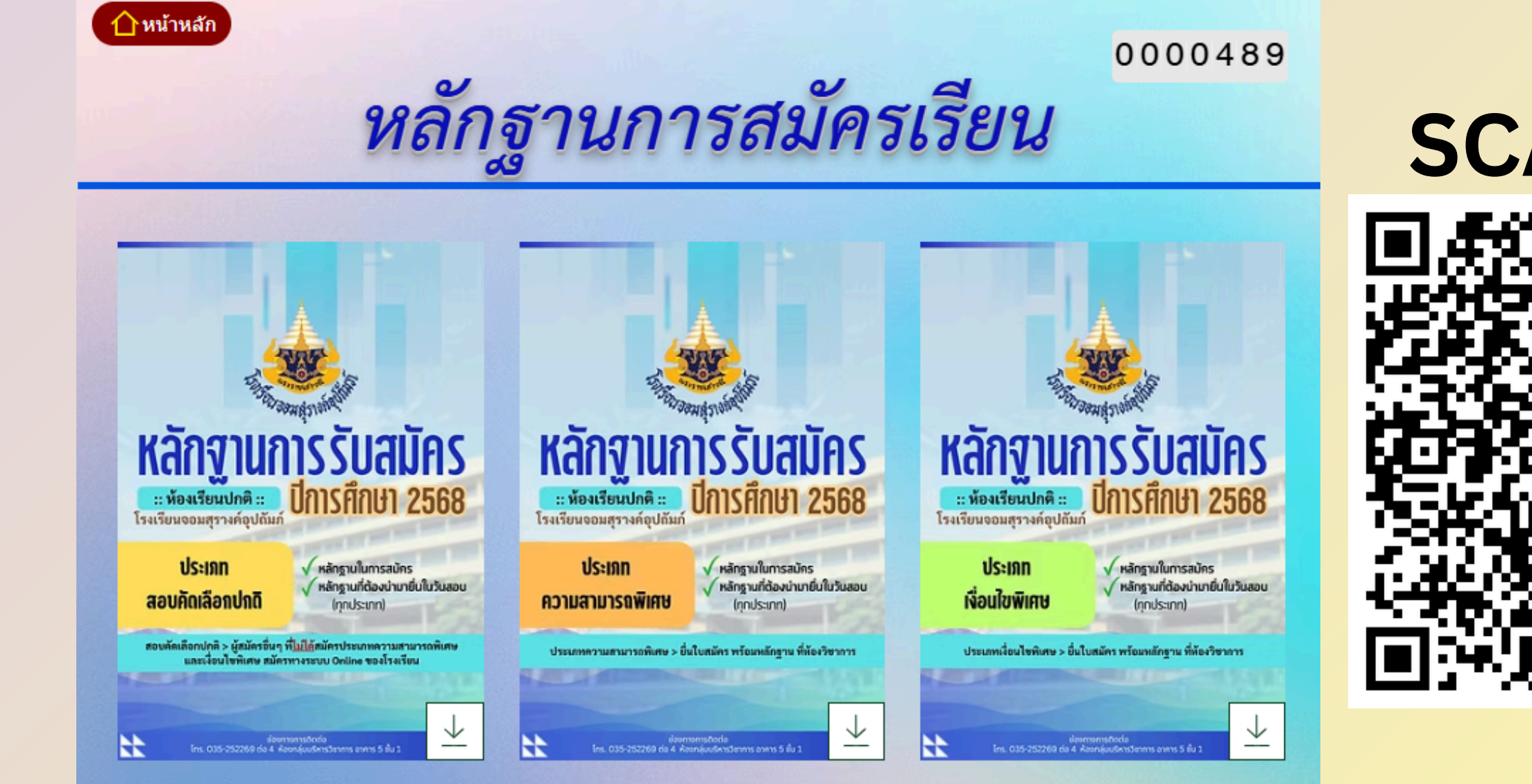

https://academicchomsurang.wixsite.com/academicchomsurang

# **SCAN ME**

#### **วิธีการรับสมัคร** รูปแบบ :: ท้องเรียนปกติ :: โรงเรียนจอมสุรางค์อุปถัมภ์

#### ตัวอย่างการเขียนหนังสือรับรองการอยู่อาศัยจริงในเขตพื้นที่บริการ ม.1

#### ใช้ในกรณีไม่ได้อาศัยอยู่ในเขตพื้นที่บริการ

- แต่ อาศัยอยู่จริง กับบุคคลตามพระราชบัญญัติการ ศึกษาภาคบังคับ พ.ศ. 2545 ต้องเป็น บิดามารดา หรือ บิดา หรือมารดา ซึ่งเป็นผู้ใช้อำนาจปกครอง หรือผู้ ปกครองตามประมวลกฎหมายแพ่งและพาณิชย์ และ หมายความรวมถึงบุคคลที่เด็กอยู่ด้วยเป็นประจำ เป็น เจ้าของบ้าน (ต้องอยู่ในเขตพื้นที่บริการของโรงเรียน จอมสุรางค์อุปถัมภ์ อย่างน้อย 2 ปี นับถึงวันที่16 พฤษภาคม พ.ศ. 2568) \*\*โปรดแนบทะเบียนบ้าน ของเจ้าบ้าน
- แต่ ศึกษาเล่าเรียนอยู่ในสถานศึกษาที่อยู่ในเขตพื้นที่ (ไม่น้อยกว่า 2 ปี) \*\*โปรดแนบใบรับรองความเป็น นักเรียน (ออกตามฟอร์มของโรงเรียนนั้นๆ)

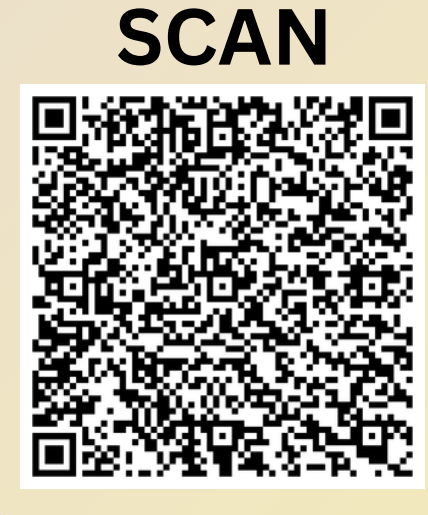

ดาวน์โหลด แบบฟอร์ม

| 🛓 หนังสือรับรองการอยุ                                                        | เวลา คัยจริงในเขต         | พื้นที่บริการของ                             |
|------------------------------------------------------------------------------|---------------------------|----------------------------------------------|
| -Just                                                                        |                           | l                                            |
| รัพรียนขอมสุรางก่อเกิมที่                                                    | วันที่                    | <u>20</u> เดือน                              |
| ข้าพเจ้า (เจ้าของบ้าน)                                                       | แวย/นาง/นางสาว            | สกัญญา                                       |
| เลขที่บัตรประชาชน <u>11412000</u> 0                                          | 16954                     | "<br>เป็นเจ้าป                               |
| หมู่บ้าน/อาคารชุด4<br>บางบาล<br>อำเภอ <del>พระนครศรีอยุธยา</del> จังหวัด พระ | นน<br>ะนครศรีอยุธยา รห้   | แขวง/<br>13250<br>สไปรษณีย์ <del>13000</del> |
| <b>ขอรับรองว่า</b> เด็กหญิง<br>เลขที่บัตรประจำตัวประชาชน 1]-[                | หนูจอม รัก<br>1315-[      | <u>ា៣៖ ទើម។</u><br>០០០០ខ                     |
| <b>ที่อยู่ปัจจุบัน</b> อาศัยอยู่ใ                                            | นทะเบียนบ้านเลข           | ที่86                                        |
| ถนนนขวง/ตำ                                                                   | บลบางชะวิ                 | ໄ<br>ໄ                                       |
| จังหวัด <u>พระนครค์รี่อยุธยา</u> ร                                           | หัสไปรษณีย์13             | 250 แต่(โ                                    |
| <b>O</b> แต่อาศัยอยู่จริงกับ.                                                |                           |                                              |
| ตามพระราชบัญญัติการศึกษาภาคบั                                                | งคับ พ.ศ. 2545            | ต้องเป็น บิดามาร                             |
| ผู้ใช้อำนาจปกครอง หรือผู้ปกครองต                                             | ามประมวลกฎหม <sup>.</sup> | ายแพ่งและพาณิข                               |
| เด็กอยู่ด้วยเป็นประจำ เป็นเจ้าของ                                            | <b>บ้าน</b> บ้านเลขที่    |                                              |
| ถนนแขวง/ต่                                                                   | ำบล                       |                                              |
| จังหวัด พระนครศรีอยุธยา รหัสไปรษ                                             | ณีย์ 13000 (ต้องอ         | อยู่ในเขตพื้นที่บริก                         |
| อย่างน้อย 2 ปี นับถึงวันที่16 พฤษภาศ                                         | าม พ.ศ. 2568) **1         | โปรดแนบทะเบียน                               |
| 🛇 แต่ศึกษาเล่าเรียนอ                                                         | ยู่ในสถานศึกษาที่ส        | อยู่ในเขตพื้นที่ (ไม                         |
| โรงเรียน ประกาชัย                                                            | ที่อยู่เส                 | ขที่ <u>31/2</u>                             |
| อำเภอ พระนครศรีอยุธยา จังหวัด พร                                             | ะนครศรีอยุธยา รเ          | าัสไปรษณีย์ <u>13</u>                        |
| ของโรงเรียนจอมสุรางค์อุปถัมภ์ **โปร                                          | ดแนบใบรับรองคว            | ามเป็นนักเรียน                               |
| ข้าพเจ้าขอรับรองว่าข้อ                                                       | ความดังกล่าวข้าง          | ต้นเป็นความจริงท                             |
| ประกอบการพิจารณา ได้แก่ สำเนาท                                               | ะเบียนบ้านและหา           | มังสือรับรองการเป                            |
| ว่าเป็นนักเรียนของโรงเรียนที่อยู่ในเขต                                       | เพื้นที่บริการของโร       | เงเรียนจอมสุรางค์                            |
| ข้อความดังกล่าวเป็นเท็จ ข้าพเจ้ายิ่                                          | นยอมให้ทางโรงเรี          | ยนเพิกถอนสิทธิ์ก                             |
| ของเด็กหญิง <u>หน</u> ุจอม รักการ                                            | เรียน เ                   | ดยข้าพเจ้าทราบดี                             |
| แจ้งข้อมูลอันเป็นเท็จมีความผิดตามป                                           | ระมวลกฎหมายอา             | ญา ทั้งนี้ การพิจา                           |
| โรงเรียนจอมสุรางค์อุปถัมภ์ ถือเป็นที่สุ                                      | R                         |                                              |
| Your                                                                         | •                         | , í                                          |
|                                                                              | ·····)                    | (                                            |
| เจาบาน/เจาของข                                                               | าน                        | บตา/มารดา/เ                                  |

เบอร์โทรศัพท์ 084 - 1234567

#### โรงเรียนจอมสุรางค์อุปถัมภ์ ม.1

ขียนที่ โรงเรียนจอมสุรางค์อุปถัมภ์ <u>ฉีนาคม</u>....พ.ศ. 2568 รักการเรียน กัน/เจ้าของบ้าน เลขที่.....<u>8.6</u>..... ต่ำบล.....นางชะนี่

#### 5-99-9

| .หมู่บ้าน/อาคารชุด4           |
|-------------------------------|
| ำเภอ ปาจุบาล                  |
| ปรดเลือก 🗸 อย่างใดอย่างหนึ่ง) |
| เกี่ยวข้องเป็น                |

| ดา หรือบิดา หรือมารดา ซึ่งเป็น  |
|---------------------------------|
| ย์ และหมายความรวมถึงบุคคลที่    |
| หมู่บ้าน/อาคารชุด               |
| อำเภอ พระนครศรีอยุธยา           |
| ารของโรงเรียนจอมสุรางค์อุปถัมภ์ |
| บ้านของเจ้าบ้าน                 |

#### 

0000.....ซึ่งอยู่ในเขตพื้นที่บริการ

ขุกประการพร้อมทั้งแนบหลักฐาน ป็นนักเรียนหรือเอกสารอื่นที่แสดง อุปถัมภ**์ หากตรวจพบภายหลังว่า** ก**ารสมัครและผลการสอบทั้งหมด** ว่าการปลอมแปลงเอกสารและการ รณาของคณะกรรมการรับนักเรียน

บิดา/มารดา/ผู้ปกครอง ของนักเรียน เบอร์โทรศัพท์ 08b - 3440.332